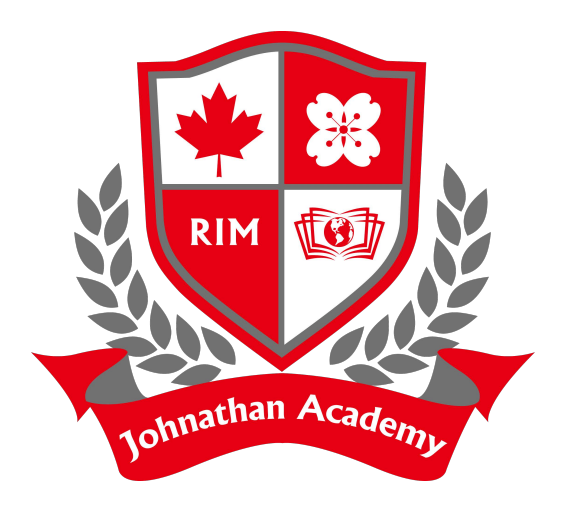

## Instruction to request transcripts

Studenttranscripts.gov.bc.ca

# Register for StudentTranscripts

### Register for the *StudentTranscripts Service*

#### **Register for StudentTranscripts**

Welcome Christie Foster. You need to register your student information with StudentTranscripts before you can access your StudentTranscripts Dashboard.

\* Indicates a required field

A

| Student Information you u             | se(d) in your School of Record                                                                         |
|---------------------------------------|----------------------------------------------------------------------------------------------------|
| Please ensure that your student infor | mation you enter matches the information at your school of record.                                     |
| Personal Education Number (PEN) *     |                                                                                                    |
|                                       | O Don't have a     PEN?                                                                                |
| First Name *                          |                                                                                                    |
| Middle Name                           | Tip: PEN, First Name, Last                                                                             |
| Last Name *                           | Name and email are                                                                                     |
| Date of Birth (dd/mm/yyyy) *          | mandatory fields and must be                                                                           |
| dd/mm/yyyy                            | correctly entered to avoid                                                                             |
| Contact Information                   | delays                                                                                                 |
| Email *                               | on is correct and up to date in order to receive email about your student transcript services account. |
| Phone Number                          |                                                                                                    |
|                                       |                                                                                                    |

Johnathan Academy

# Authorize Data Collection

### Read the Data Collection to complete the process.

#### **Collection Notice**

The StudentTranscripts application collects personal information for the purposes of verification to authorize you to access your own student records or in some cases, where automated access is not possible, to retrieve and/or mail your student record information. This information is collected by the Ministry of Education under section 26(c) of the Freedom of Information and Protection of Privacy Act. Should you have any questions about the collection of this personal information, please contact:

Transcripts Administrator PO Box 9886 Stn Prov Govt Victoria B.C. V8W 9T6 studenttranscripts@gov.bc.ca.

Submit

Cancel

# **Email Verification**

### An email confirmation will be sent to activate registration.

Activate your Education Account Inbox x

noreply.studenttranscripts@gov.bc.ca to me v

Hello,

You recently created a StudentTranscripts registration with the Ministry of Education.

To complete the registration process we need to verify your identity. To do this we need to link your BCeID account to your StudentTranscripts account.

To finish this process you need to:

1. <u>Activate StudentTranscripts Registration</u> 2. Then login with your BCelD username and passwords to StudentTranscripts

If the above link doesn't work, please paste this link into your web browser's address field:

Click on link to link the newly created BCeID to the students STS account.

Se

Johnathan Academy

# Logon with the BCeID

### Read the Data Collection to complete the process.

| BRITISH Log in to www.studenttranscripts.gov.bc.ca |                             |
|----------------------------------------------------|-----------------------------|
| Log in with BC <b>e</b> ID                         | Need help?                  |
| User ID<br>Use a Personal or Basic BCeID           | Contact the BCelD Help Desk |
| Password                                           |                             |
| Continue                                           |                             |
| Forgot your user ID or password?                   |                             |
| No account?<br>Register for a BCelD                |                             |

# Student Dashboard

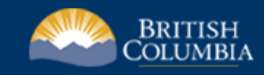

#### StudentTranscripts

Logged in as Tester Student 10 Help 0 item(s) in cart Log Off

#### My Dashboard

Welcome to StudentTranscripts. Please select from the services below.

#### **Transcripts & Certificates**

- Send/Order Your Transcript
- Order Your Graduation Certificate (Only available if you have graduated please contact your school if you have any questions or you think you have graduated)
- View Your Post-Secondary Institution Choices

#### Account Information

- View Your Profile
- Update Your Contact Information
- View Your Order Activity

#### Marks & Scholarships

- View Your Transcript Last Updated March 22, 2017 Your transcript has your graduation status
- View Your Provincial Examinations/Assessment Results Last Updated April 28, 2016
- View Your Scholarships No scholarships to report

Main Student Dashboard following authentication and authorization

# Send/Order your Transcript

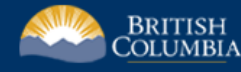

#### StudentTranscripts

Logged in as Tester Student 10 Help 0 item(s) in cart Log Off

#### < Back to My Dashboard

#### Send Your Transcript

#### **Privacy Notice**

Personal information on this site is collected under section 26(c) of the Freedom of Information and Protection of Privacy Act, R.S.B.C. 1996, c. 165. By clicking on the "I consent" checkbox below you are providing the British Columbia Ministry of Education with your consent, effective immediately, to use the information you submit, as well as your transcript and secondary school certificate information, for the purpose of providing the service(s) you have requested, including providing copies of your transcript and/or certificate as requested. If applicable, you are also consenting to the disclosure of the transcript and/or certificate that you have identified for the purpose of providing that transcript and/or certificate to the person and/or organizations you have identified.

Questions about the collection of this information should be directed by email to:

Transcript Administrator studenttranscripts@gov.bc.ca or in writing to Ministry of Education - Transcripts, PO BOX 9886 STN PROV GOVT, Victo

#### ☑ I consent

Send your transcript to a university(ies), college(s), or other post-secondary institution(s)

Send Transcript

Send your transcript to an employer(s), yourself, or anyone

- Send an Electronic Transcript (by PDF download)
- Send a Printed Transcript (by mail)

Privacy consent activates links below

Send Transcript to PSI

Send PDF Transcript or Send Printed Transcript

Johnathan Academy

# Step 1 – Search for PSI

| BRITISH<br>C <u>olumbi</u> a   |                              |                                                |                       | StudentTranscripts 🚨                                 |
|--------------------------------|------------------------------|------------------------------------------------|-----------------------|------------------------------------------------------|
|                                |                              |                                                | Logged in as Te       | ster Student 10   Help   0 item(s) in cart   Log Off |
| < Back to My Dashboard         |                              |                                                |                       |                                                      |
| Send Copy of Transc            | ript to University, Co       | llege or Other Post-Secondary I                | nstitution            |                                                      |
| Steps:                         |                              |                                                |                       |                                                      |
| 1: Select Institution          | 1                            | 2: Choose Send Option                          |                       | 3: Confirm & Add to Cart                             |
| Step 1: Select the university, | college or other post-second | ary institution you want to send your transcri | ot to.                |                                                      |
| Choose From List               | Search by Name               |                                                |                       |                                                      |
| Institution Name:              | Douglas College              |                                                |                       | Search                                               |
| Available Institutions         |                              |                                                | Selected Institutions |                                                      |
| ABERYSTWYTH UNIVERSITY         |                              | ^                                              | _                     | Select one or more                                   |
| ABILENE CHRISTIAN UNIVERSIT    | Y                            |                                                |                       |                                                      |
| ACAD OF PROF HAIR DESIGN (F    |                              |                                                |                       | institutions                                         |
| ACAD OF THE NEW CHURCH CO      |                              |                                                |                       |                                                      |
| ACADEMY OF ART UNIVERSITY.     | SAN FRANCISCO                | move to list >                                 |                       |                                                      |
| ACADEMY OF CLASSICAL ORIEL     |                              | <ul> <li>compute to list.</li> </ul>           |                       |                                                      |
| ACADEMY OF COSMETOLOGY (       | DARTMOUTH)                   | < remove to list                               |                       |                                                      |
| ACADEMY OF DESIGN (DAVISVI     | LLE CAMPUS)                  |                                                |                       |                                                      |
| ACADEMY OF EXCELLENCE (VIC     | CTORIA)                      |                                                |                       |                                                      |
| ACADEMY OF LEARNING            | •                            |                                                |                       |                                                      |
| ACADEMY OF LEARNING (LANG      | FORD)                        | $\sim$                                         |                       |                                                      |
|                                | MO)                          |                                                |                       |                                                      |

# Step 1 – Search for PSI

• Select different search options – i.e. province

| Steps:          1: Select Institution       2: Choose Send Option       3: Confirm & Add to Cart         Step 1: Select the university, college or other post-secondary institution you want to send your transcript to.       Choose From List       Search by Name         Canadian Institutions       International Institutions       International Institutions         Province       British Columbia       Image: Selected Institutions         MAXEMENT OF INCITHERN BC       Image: Selected Institutions         UNIVERSITY OF THE FRASER VALLEY       Image: Selected Institutions         VANCOUVER ACADEMY OF DAMENT CARTS       Image: Selected Institutions         VANCOUVER ACADEMY OF MUSIC       Image: Selected Institutions         VANCOUVER ACADEMY OF MUSIC       Image: Selected Institutions         VANCOUVER ACADEMY OF MUSIC       Image: Selected Institutions         VANCOUVER ACADEMY OF MUSIC       Image: Selected Institutions         VANCOUVER ACADEMY OF MUSIC       Image: Selected Institutions         VANCOUVER ACADEMY OF MUSIC       Image: Selected Institutions         VANCOUVER ACADEMY OF MUSIC       Image: Selected Institutions         VANCOUVER ACADEMY OF MUSIC       Image: Selected Institutions         VANCOUVER ACADEMY OF MUSIC       Image: Selected Institutions         VANCOUVER ACADEMY OF MUSIC       Image: Selected Institutions         VANCOUVER ACAREER COLLEGE (BURNAB                                                                                                    | Send Copy of Transcript to University, Co                           | ollege or Other Post-Secondary Institution     |                    |
|----------------------------------------------------------------------------------------------------|---------------------------------------------------------------------|------------------------------------------------|--------------------|
| 1: Select Institution       2: Choose Send Option       3: Confirm & Add to Carl         Step 1: Select the university, college or other post-secondary institution you want to send your transcript to.       Choose From List       Search by Name         Canadian Institutions       International Institutions       International Institutions         Province       British Columbia       Image: Columbia Columbia       Selected Institutions         Available Institutions       Image: Columbia Columbia Columbia       Selected Institutions         MAXERSITY OF NORTHEEN RG       Image: Columbia Columbia Colu | Steps:                                                              |                                                |                    |
| Step 1: Select the university, college or other post-secondary institution you want to send your transcript to.<br>Choose From List Search by Name                                                                                                    | 1: Select Institution                                               | 2: Choose Send Option 3: Confirm & Add to Cart |                    |
| Choose From List     Search by Name       Canadian Institutions     International Institutions       Province     British Columbia       Choose From Use     British Columbia         Choose From List     Selected Institutions         Choose From List     Selected Institutions         Choose From List     Columbia         Choose From List     Selected Institutions         Choose From List     Selected Institutions         Choose From List     Columbia         Choose From List     Selected Institutions         Choose From List     Columbia         Choose From List     Selected Institutions         Choose From List     Selected Institutions         Choose From List     Selected Institutions         Choose From List     Columbia         UNIVERSITY OF NORTHERN BC     Inversity OF VICTORIA         UNIVERSITY OF DIRACHTLE ARTIS     Noncourse Chool       VANCOUVER ACADEMY OF DRAMATIC ARTS     Noncourse Lose College (Bubbrithern Selected Institutions Selected Institutions Selected College (Bubbrithern Selected Institutions Selected College (Bubbrithern Selected Institutions Selected College (Bubbrithern Selected Institutions Selected College (Bubbrithern Selected Institutions Selected College (Bubbrithern Selected Institutions Selected Institutions Selected Institutions Selected College (Bubbrithern Selected Institutions Sel                                                                                                    | Step 1: Select the university, college or other post-secondary inst | tution you want to send your transcript to.    |                    |
| Canadian Institutions       International Institutions         Province       British Columbia         Available Institutions       Selected Institutions         UNIVERSITY OF NORTHERN BC       Selected Institutions         UNIVERSITY OF THE FRASER VALLEY       Selected Institutions         VANCOUVER 12 FIELD AMBULANCE       Selected Institutions         VANCOUVER ACADEMY OF MUSIC       Imove to list >         VANCOUVER ACADEMY OF MUSIC       remove to list >         VANCOUVER CAREER COLLEGE (BURNABY)       remove to list >         VANCOUVER CAREER COLLEGE (COQUITLAM)       remove to list >                                                                                                    | Choose From List Search by Name                                     |                                                |                    |
| Canadian Institutions International Institutions  Province British Columbia  Available Institutions  UNIVERSITY OF NORTHERN BC UNIVERSITY OF NORTHERN BC UNIVERSITY OF NORTHERN BC UNIVERSITY OF NORTHERN BC UNIVERSITY OF THE FRASER VALLEY VANCOLVER 12 FIELD AMBULANCE VANCOLVER ACADEMY OF MUSIC VANCOLVER ACADEMY OF MUSIC VANCOLVER ACADEMY OF MUSIC VANCOLVER ACADEMY OF MUSIC VANCOLVER CAREER COLLEGE (BURNABY) VANCOLVER CAREER COLLEGE (BURNABY) VANCOLVER CAREER COLLEGE (BURNABY) VANCOLVER CAREER COLLEGE (BURNABY) VANCOLVER CAREER COLLEGE (BURNABY) VANCOLVER CAREER COLLEGE (BURNABY) VANCOLVER CAREER COLLEGE (BURNABY) VANCOLVER CAREER COLLEGE (BURNABY) VANCOLVER CAREER COLLEGE (BURNABY) VANCOLVER CAREER COLLEGE (BURNABY)                                                                                                    |                                                                     |                                                |                    |
| Province British Columbia                                                                                                    | Canadian Institutions International Institutions                    |                                                |                    |
| Available Institutions UNIVERSITY OF NORTHERN BC UNIVERSITY OF NORTHERN BC UNIVERSITY OF NORTHERN BC UNIVERSITY OF NORTHERN BC UNIVERSITY OF THE FRASER VALLEY VANCOUVER ACADEMY OF DRAMATIC ARTS VANCOUVER ACADEMY OF DRAMATIC ARTS VANCOUVER ACADEMY OF DRAMATIC ARTS VANCOUVER ACINES SCHOOL VANCOUVER ACTINES SCHOOL VANCOUVER ACTINES CHOOL VANCOUVER CAREER COLLEGE (BURNABY) VANCOUVER CAREER COLLEGE (COQUITLAM)                                                                                                    | Province Dritich Columbia                                           |                                                |                    |
| Available Institutions UNIVERSITY OF NORTHERN BC UNIVERSITY OF NORTHERN BC UNIVERSITY OF NORTHERN BC UNIVERSITY OF NORTHERN BC UNIVERSITY OF THE FRASER VALLEY VANCOUVER ACADEMY OF DRAMATIC ARTS VANCOUVER ACADEMY OF DRAMATIC ARTS VANCOUVER ACADEMY OF DRAMATICN SCHOOL VANCOUVER ACIDES (BURNABY) VANCOUVER CAREER COLLEGE (BURNABY) VANCOUVER CAREER COLLEGE (BURNABY) VANCOUVER CAREER COLLEGE (BURNABY) VANCOUVER CAREER COLLEGE (BURNABY)                                                                                                    | Brush columbia                                                      |                                                |                    |
| Vancative institutions UUNVERSITY OF NORTHERN BC UNIVERSITY OF THE FRASER VAILEY VANCOLVER 12 FIELD AMBULANCE VANCOLVER ACADEMY OF DRAMATIC ARTS VANCOLVER ACADEMY OF DRAMATIC ARTS VANCOLVER ACTING SCHOOL VANCOLVER ACTING SCHOOL VANCOLVER CAREER COLLEGE (BBOTSFORD) VANCOLVER CAREER COLLEGE (BURNABY) VANCOLVER CAREER COLLEGE (BURNABY) VANCOLVER CAREER COLLEGE (BURNABY) VANCOLVER CAREER COLLEGE (CAQUITLAM)                                                                                                    | Available Institutions                                              | Colocted Institutions                          |                    |
| UNIVERSITY OF THE FRASER VALLEY<br>VANCOLVER 12 FIELD AMBULANCE<br>VANCOLVER ACADEMY OF DRAMATIC ARTS<br>VANCOLVER ACTING SCHOOL<br>VANCOLVER ANIMATION SCHOOL<br>VANCOLVER CAREER COLLEGE (ABOTSFORD)<br>VANCOLVER CAREER COLLEGE (BURNABY)<br>VANCOLVER CAREER COLLEGE (BURNABY)<br>VANCOLVER CAREER COLLEGE (COQUITLAM)                                                                                                    |                                                                     | ACADEMY OF LEARNING                            |                    |
| VANCOUVER 12 FIELD AMBULANCE<br>VANCOUVER ACADEMY OF DRAMATIC ARTS<br>VANCOUVER ACADEMY OF DRAMATIC ARTS<br>VANCOUVER ACTENT OF MUSIC<br>VANCOUVER ACTING SCHOOL<br>VANCOUVER ANIMATION SCHOOL<br>VANCOUVER CAREER COLLEGE (ABBOTSFORD)<br>VANCOUVER CAREER COLLEGE (BURNABY)<br>VANCOUVER CAREER COLLEGE (BURNABY)<br>VANCOUVER CAREER COLLEGE (COQUITLAM)                                                                                                    | UNIVERSITY OF NORTHERN BC<br>UNIVERSITY OF THE FRASER VALLEY        | UNIVERSITY OF VICTORIA                         |                    |
| VANCOLVER ACADEMY OF DRAMATIC ARTS<br>VANCOLVER ACADEMY OF MUSIC<br>VANCOLVER ACTING SCHOOL<br>VANCOLVER ANIMATION SCHOOL<br>VANCOLVER CAREER COLLEGE (ABBOTSFORD)<br>VANCOLVER CAREER COLLEGE (BURNABY)<br>VANCOLVER CAREER COLLEGE (COQUITLAM)                                                                                                    | VANCOUVER 12 FIELD AMBULANCE                                        |                                                |                    |
| VANCOLVER ACTING SCHOOL<br>VANCOLVER ACTING SCHOOL<br>VANCOLVER ANIMATION SCHOOL<br>VANCOLVER CAREER COLLEGE (ABBOTSFORD)<br>VANCOLVER CAREER COLLEGE (BURNABY)<br>VANCOLVER CAREER COLLEGE (COQUITLAM)                                                                                                    | VANCOUVER ACADEMY OF DRAMATIC ARTS                                  |                                                | Select one or more |
| VANCOUVER ACTING SCHOOL<br>VANCOUVER ANIMATION SCHOOL<br>VANCOUVER CAREER COLLEGE (ABBOTSFORD)<br>VANCOUVER CAREER COLLEGE (BURNABY)<br>VANCOUVER CAREER COLLEGE (COQUITLAM)                                                                                                    | VANCOUVER ACADEMY OF MUSIC                                          | move to list >                                 | Sciect one of more |
| VANCOUVER CAREER COLLEGE (ABBOTSFORD)<br>VANCOUVER CAREER COLLEGE (BURNABY)<br>VANCOUVER CAREER COLLEGE (COQUITLAM)                                                                                                    | VANCOUVER ACTING SCHOOL                                             | < remove to list                               | inctitutions       |
| VANCOUVER CAREER COLLEGE (BURNABY)<br>VANCOUVER CAREER COLLEGE (COQUITLAM)                                                                                                    | VANCOUVER CAREER COLLEGE (ABBOTSFORD)                               |                                                | Institutions       |
| VANCOUVER CAREER COLLEGE (COQUITLAM)                                                                                                    | VANCOUVER CAREER COLLEGE (BURNABY)                                  |                                                |                    |
|                                                                                                    | VANCOUVER CAREER COLLEGE (COQUITLAM)                                |                                                |                    |
| VANCOUVER CAREER COLLEGE (KELOWNA)                                                                                                    | VANCOUVER CAREER COLLEGE (KELOWNA)                                  |                                                |                    |
| VANCOUVER CAREER COLLEGE (SURREY)                                                                                                    | VANCOUVER CAREER COLLEGE (SURREY)                                   | ×                                              |                    |
|                                                                                                    |                                                                     |                                                |                    |
|                                                                                                    |                                                                     |                                                |                    |
|                                                                                                    |                                                                     |                                                |                    |
| Go to wext step >                                                                                                    | Go to Next Step >                                                   |                                                |                    |

# Choosing information to go to PSIs

| Choose Send Options for University, College or Other Post-Secondary Institution Selections                                  |         |
|----------------------------------------------------------------------------------------------------|---------|
| 1: Select Institution 2: Choose Send Option 3: Confirm & Add to Cart                                                        |         |
| Step 2: Confirm the university, college, or other post-secondary institutions you have selected to send your transcript to. |         |
| ACADEMY OF LEARNING<br>699 VICTORIA STREET, KAMLOOPS, BC, CA, V2C2B3                                                        |         |
| Send Final Marks when they become available. Help? Help?                                                                    |         |
| UNIVERSITY OF VICTORIA<br>PO BOX 3025, VICTORIA, BC, CA, VBW3P2                                                             |         |
| O Send my printed transcript now. Help?                                                                                     |         |
| Send Interim and Final Marks when they become available. Help?                                                              |         |
| < Previous Step Go to Next Step > Cancel                                                                                    | Request |

#### **Choose Send Option**

Students can choose how they want to send their transcript to the post-secondary institutions they have selected; note the delivery method is dependent on the Post-Secondary Institution.

Currently the defaults are set to:

- <u>Send final marks when they are available</u>: displayed when the post-secondary institution only receives printed copies of transcripts; your final marks will be mailed in July
- <u>Send interim and final marks when they are</u> <u>available</u>: interim marks are sent electronically in May and final marks are sent electronically in July. This option will only be displayed for current students and is not available to former students.

If the student wants to 'send my printed transcript now", then they will need to change their selection from the current default button.

# 'Send options' to PSIs

Choose Send Options for University, College or Other Post-Secondary Institution Selections

Steps:

1: Select Institution

2: Choose Send Option

3: Confirm & Add to Cart

Step 2: Confirm the university, college, or other post-secondary institutions you have selected to send your transcript to.

| ACADEMY OF LEARNING<br>699 VICTORIA STREET, KAMLOOPS, BC, CA, V2C2B3 |                |
|----------------------------------------------------------------------|----------------|
| O Send my printed transcript now. Help?                              |                |
| • Send Final Marks when they become available. Help?                 |                |
|                                                                      |                |
| UNIVERSITY OF VICTORIA<br>PO BOX 3025, VICTORIA, BC, CA, V8W3P2      |                |
| O Send my printed transcript now. Help?                              |                |
| • Send Interim and Final Marks when they become available. Help?     |                |
|                                                                      |                |
| < Previous Step Go to Next Step >                                    | Cancel Request |

Johnathan Academy

# Step 2 – Choose send option

| BRITISH<br>C <mark>OLUMBI</mark> A                                                                                                    |                                                        | StudentTranscripts 🚨                                                                 |
|----------------------------------------------------------------------------------------------------|--------------------------------------------------------|--------------------------------------------------------------------------------------|
| < Back to My Dashboard                                                                                                    | ı                                                      | ogged in as Tester Student 10   Help   0 item(s) in cart   Log Off                   |
| Choose Send Options for University, College of Steps:                                                                                                    | or Other Post-Secondary Institution S                  | Selections                                                                           |
| 1: Select Institution                                                                                                    | 2: Choose Send Option                                  | 3: Confirm & Add to Cart                                                             |
| Step 2: Confirm the university, college, or other post-secondary  ACADEMY OF LEARNING 102 - 5623 IMPERIAL STREET, BURNABY, BC, CA, V5J1G1 604-568-9686  Send my printed transcript now. Help?  Send Final Marks when they become available. Help? | institutions you have selected to send your transcrip  | Options available for institutions that receive printed transcripts                  |
| Send Final Marks when they become available. Help?     UNIVERSITY OF VICTORIA (UVIC)     PO BOX 3025, VICTORIA, BC, CA, V8W3P2     Send my printed transcript now. Help?     Send Interim and Final Marks when they become available              | Help? Interim marks will be sent electronically in May | Options available for institutions<br>that receive the TRAX electronic<br>batch file |

# Step 3 – Confirm and add to cart

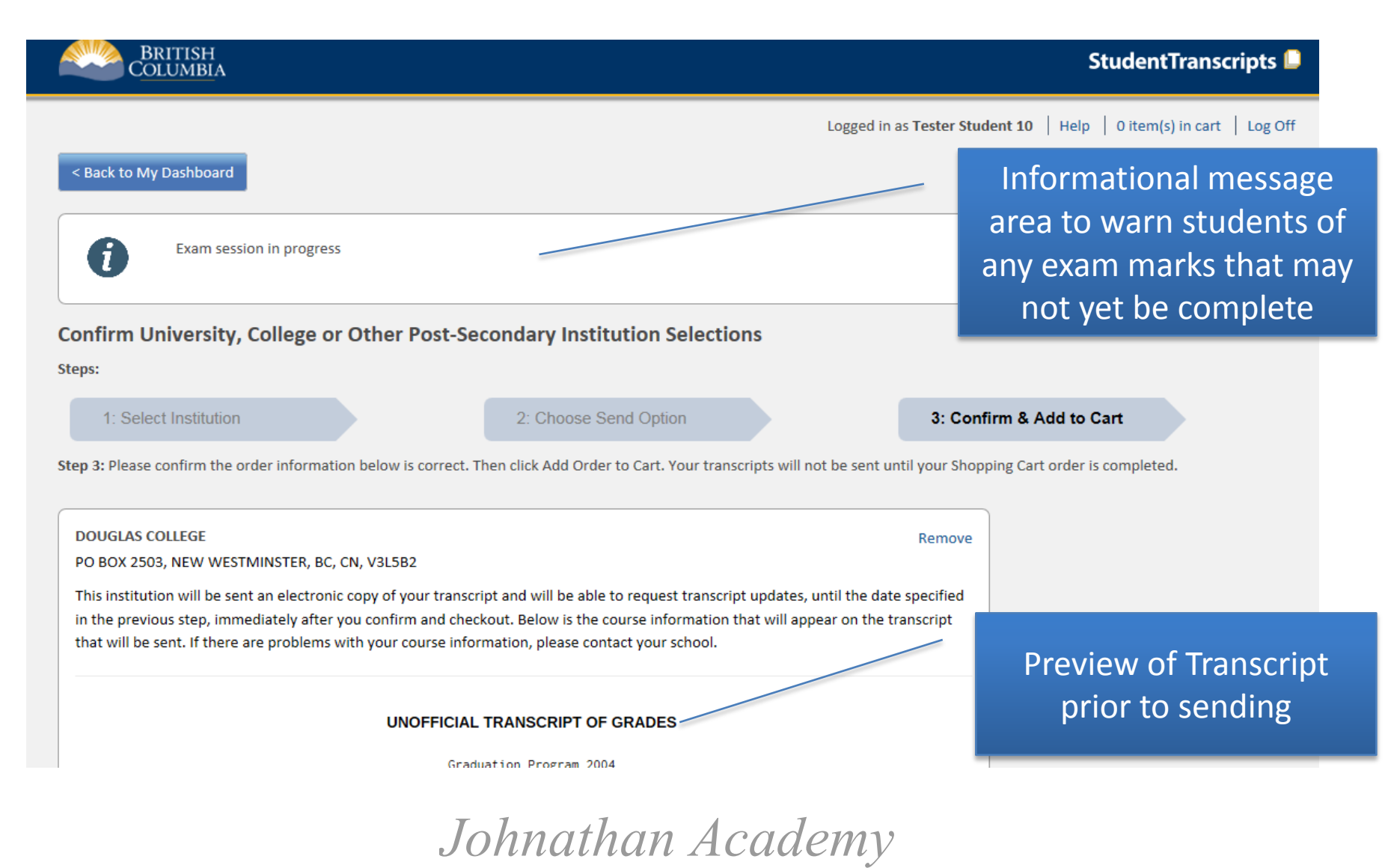